# GUIA PARA O PRIMEIRO ACESSO

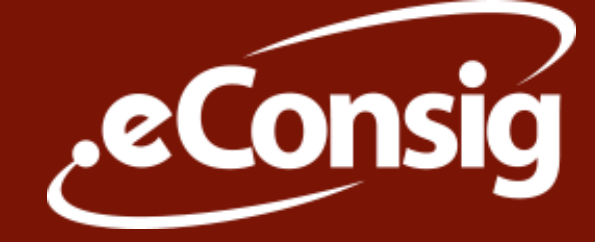

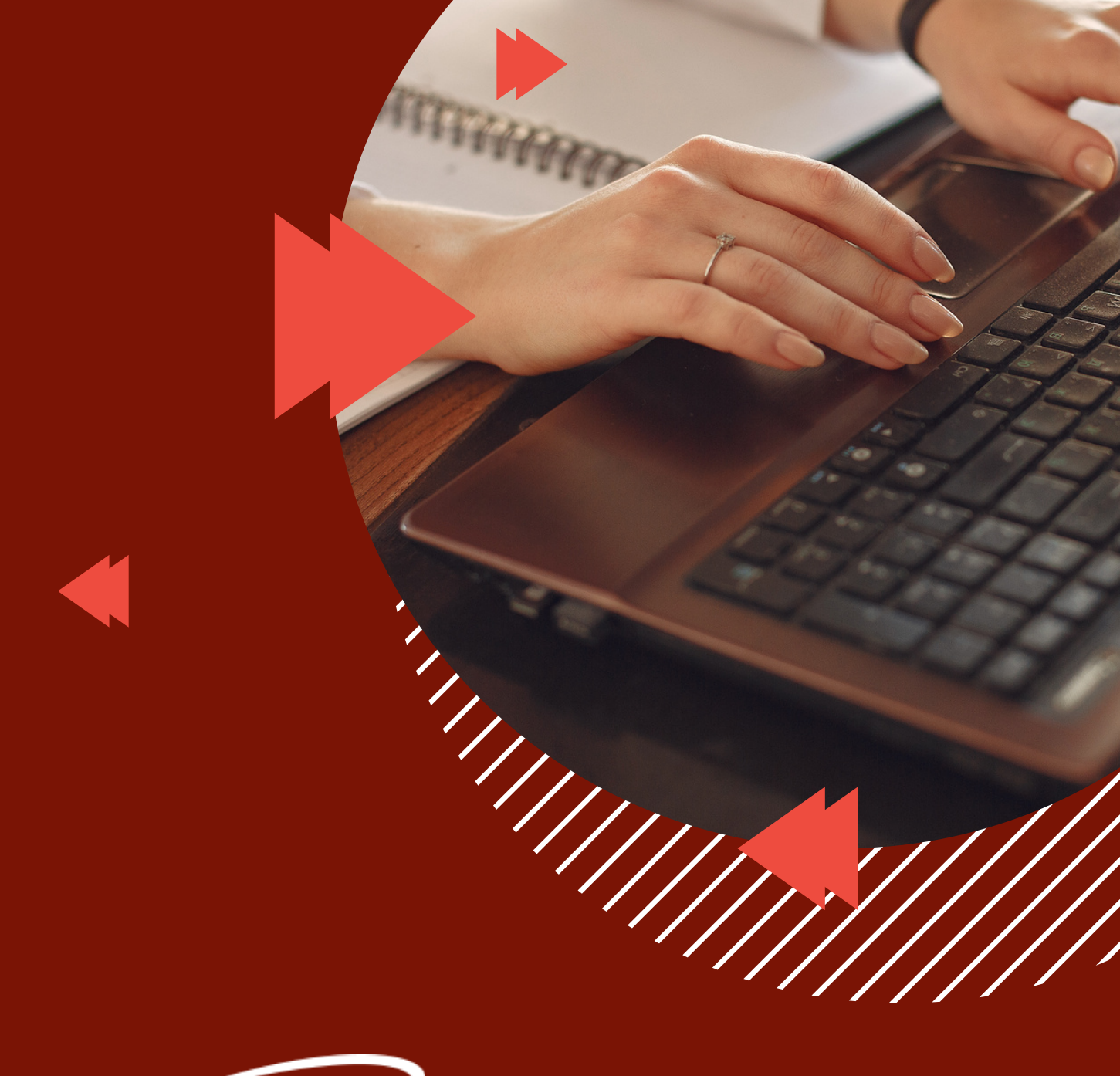

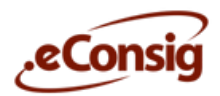

## Como acessar o Portal eConsig

Para realizar o primeiro acesso, os servidores da Prefeitura Municipal de Medianeira devem entrar no Portal eConsig pela primeira vez através do computador.

## VEJA O PASSO A PASSO:

1- Abra um protocolo no Sistema 1DOC selecionando o assunto: "Solicitação Senha eConsig". **Fique atento às movimentações do protocolo, pois é por meio dele que a sua senha para o eConsig será encaminhada.** 

2- Após receber a sua senha provisória, acesse https://portal.econsig.com.br/medianeira/servidor

3- Insira sua matrícula e clique em "Entrar"

4- Confira se o nome da prefeitura e as inicias do seu nome estão corretas no topo da página. Digite a sua senha provisória e o código de verificação que aparece ao lado.

5 - Clique em "Entrar". Você será redirecionado a página para criar a sua senha definitiva.

Pronto! Após cadastrar sua senha, basta acessar **o mesmo link** e fazer o login com a senha definida.

As senhas não mais serão fornecidas por telefone ou por Whats App por razões de segurança, LGPD e por respeito as regras contratuais.

## **PRIMEIRO ACESSO**

Para o seu primeiro acesso ao **eConsig**, você precisa cadastrar sua senha. Veja o passo a passo:

| <ul> <li>PASSO A PASSO</li> <li>1- Abra um protocolo no Sistema 1DOC selecionando o assunto:<br/>"Solicitação Senha eConsig". Fique atento às movimentações do<br/>protocolo, pois é por meio dele que a sua senha para o eConsig será<br/>encaminhada.</li> <li>2- Após receber a sua senha provisória, acesse:<br/>https://portal.econsig.com.br/medianeira/servidor</li> </ul> |  |                                                                                                    |                                                                                |  |                                                                                                    |
|----------------------------------------------------------------------------------------------------|--|----------------------------------------------------------------------------------------------------|--------------------------------------------------------------------------------|--|----------------------------------------------------------------------------------------------------|
|                                                                                                    |  |                                                                                                    | 3- Insira sua matrícula e clique em "Entrar"                                   |  |                                                                                                    |
|                                                                                                    |  |                                                                                                    | VOCÉ ESTÁ A UMPASSO DO<br>SEU BEM-ESTAR FINANCEIRO.<br>ARA SEU LOGIN E ACESSE! |  | Image: Structure of the series of the series of |
| corretas no topo da página. Digite a sua senha provisória e o código de verificação que aparece ao lado.                                                                                                    |  |                                                                                                    |                                                                                |  |                                                                                                    |
|                                                                                                    |  | SITEMA DICITAL DE CONSIGNAÇÕES<br>SISTEMA DICITAL DE CONSIGNAÇÕES<br>Seree<br>Perturas Muniquel es Mudanesis<br>Forma<br>Perturas Muniquel es Mudanesis<br>Perturas<br>Perturas<br>Per |                                                                                |  |                                                                                                    |

**Clique em "Entrar"**. Você será redirecionado a página para criar a sua senha definitiva.

Em caso de dúvidas, entre em contato com suporte.econsigmedianeira@zetrasoft.com.br

O primeiro acesso ao Portal eConsig deve ser realizado exclusivamente via web.

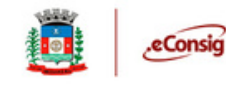

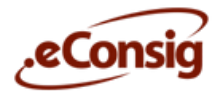

### VÍDEOS ORIENTATIVOS PARA ACESSO AO SISTEMA:

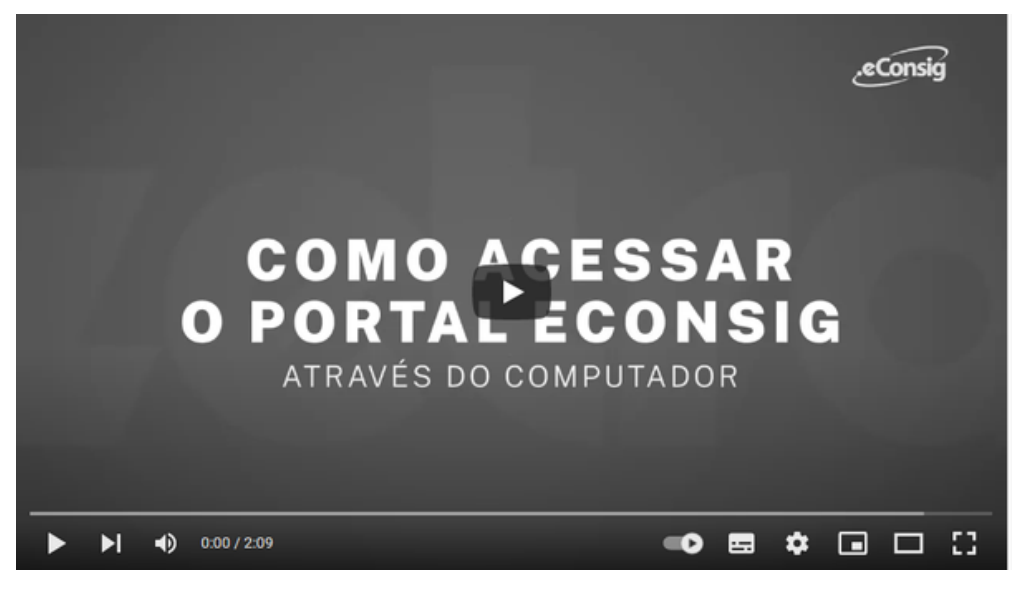

COMO ACESSAR E SOLICITAR EMPRÉSTIMOS NO PORTAL ECONSIG NO SEU COMPUTADOR.

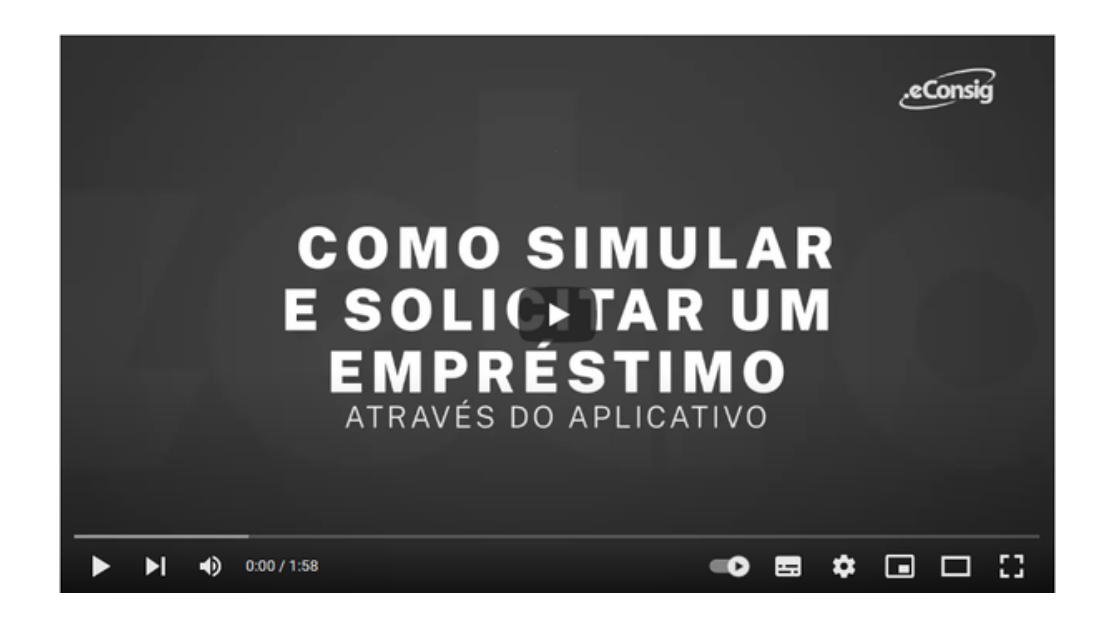

#### COMO ACESSAR E SOLICITAR EMPRÉSTIMOS NO APLICATIVO ECONSIG

Em caso de dúvidas, entre em contato com o Suporte através do e-mail: **suporte.econsigmedianeira@zetrasoft.com.br** ou pelo telefone (31) 3194-7700 (opção 2).

Clique para baixar o aplicativo eConsig no Google Play ou App Store